## بسمه تعالى

راهنمای کلی نحوه استفاده از سامانه ویانا (نسخه ارتقا یافته سامانه آموزش مجازی دانشگاه لرستان)

 ۱- با توجه به کاربری خود (دانشجو یا استاد) به آدرس های زیر مراجعه نمایید و یا در سایت دانشگاه (lu.ac.ir) در بخش میز خدمت/سامانه ها، گزینه مربوط به خود را انتخاب نمایید.

آدرس سامانه ویژه اساتید : http://luvianna-admin.viannacloud.ir

آدرس سامانه ويژه دانشجويان: https://luvianna.viannacloud.ir

| نه ورود به سیستم 🛛 🗙 ویانا - صفحه ورود به سیستم | 🗙 ويانا - صفحه ورود به سيستم 🔹 🗙 ويانا - صفح                                                                                                    | 🗿 New Tab 🗙 🍿                                                              | 🔹 🕂 × دانشگاه لرستان          |
|-------------------------------------------------|----------------------------------------------------------------------------------------------------|----------------------------------------------------------------------------|-------------------------------|
| C 🔒 lu.ac.ir                                    |                                                                                                    |                                                                            | □ ☆                           |
|                                                 |                                                                                                    |                                                                            |                               |
|                                                 | ترسی آسان، یکپارچه و کاملا واضح دانشجویان، اساتید،<br>بن نامه ها، سامانه ها فراهم شده است<br>                                                                                                    | میزخدمت الکترونیکی دانشگاه لرستان جهت دس<br>کارکنان و به تمامی فرم ها، آئی | 1                             |
| الا سامانه درگاه پرداخت                         | سامانه سجاد                                                                                                    | الالمانة آموزش مجاری (اساتید)                                              | المانه آموزش مجازی(دانشجویان) |
|                                                 |                                                                                                    |                                                                            |                               |
| آزمایشگاه مرکزی                                 | المانة تغذيه                                                                                                    | 🎯 سامانه نشریات                                                            | المانه کتابخانه مرکزی 🔞       |
|                                                 |                                                                                                    |                                                                            | ALL IN MILLING                |
| 🛞 سامانه جامع آموزش(گلستان)                     | وابط بينالملل                                                                                                    | ديريت سبز 🞯                                                                | 🛞 سامانه های تامین منابع      |
| the second second                               | and the second second se | 11 - Law grant that the start                                              |                               |
| 🥑 فروشگاه کتاب دانشگاه                          | 🞯 سامانه خدمات غیر حضوری                                                                                                    | 🞯 سامانه مکاتبات                                                           | ایمیل دانشگاه 🕑               |

۲- کاربرانی که از سامانه قبلی استفاده کرده اند همان کاربری و رمز عبور را استفاده کنند. اساتید محترمی که برای اولین بار قرار است در دانشگاه تدریس داشته باشند (همکاران جدید الاستخدام و یا اساتید مدعو جدید که سابقه ای در سامانه قبلی ندارند) با کارشناس آموزش مجازی دانشکده خود تماس بگیرند تا کاربری برای آنها ایجاد شود. لیست شماره تلفن کارشناسان محترم هر دانشکده/مرکز در صفحه گلستان (golestan.lu.ac.ir) موجود می باشد.

کاربری و رمز عبور دانشجویان جدیدالورود به ترتیب شماره دانشجویی و کدملی آنها خواهد بود.

۳- تنظیمات غیر فعال کردن Pop-up را به شرح زیر در مرور گر خود انجام دهید. دانشجویان و اساتیدی که در نیمسال گذشته
 این تنظیمات را انجام داده اند نیازی به تنظیمات جدید ندارند.

## مرور گر Google Chrome

۱- سمت راست بالای صفحه گزینهای به شکل ۳خط زیر هم وجود دارد. آن را انتخاب کنید

- Settings -۲ را انتخاب کنید
- ۳- گزینه Show Advanced Settings را انتخاب کنید
  - ۴- گزینه Content Settings را پیدا کنید
- ۵- Allow all sites to show pop-ups را انتخاب کنید
- و یا در برخی از ورژنهای جدید گوگل کروم وضعیت آن را به حالت Allowed تغییر دهید.

# مرور گر Firefox

- ۱- سمت راست بالای صفحه گزینهای به شکل ۳خط زیر هم وجود دارد. آن را انتخاب کنید
  - Options -۲ را انتخاب کنید
  - ۳- Content را انتخاب کنید
  - ۴- تیک گزینه Block popup windows را بردارید
    - ۵– Ok کنید

#### <mark>مرور گر Apple Safari</mark>

- ۱ سمت راست بالای صفحه گزینه ای به شکل چرخ دنده و جود دارد. آن را انتخاب کنید
  - ۲- Preferences را انتخاب کنید
  - ۳- قسمت Security را انتخاب کنید
  - ۴- تیک گزینه Block pop-up windows را بردارید

### مرور گر Internet Explorer

- -۱- سمت راست بالای صفحه گزینهای به شکل چرخدنده وجود دارد. آن را انتخاب کنید
  - Internet options -۲ را انتخاب کنید
  - ۳- از برگنشان های بالا Privacy را انتخاب کنید
  - ۴-تیک گزینه Turn on Pop-up Blocker را بردارید
    - ۵– Ok کنید
- ۴- در صفحه نخست سامانه، فایل های راهنمای استفاده از آن بارگذاری شده است که براساس تصویر زیر می توانید به این
  بخش ورود کرده و به توضیحات مربوط به هریک از بخشهای آن دسترسی داشته باشید.

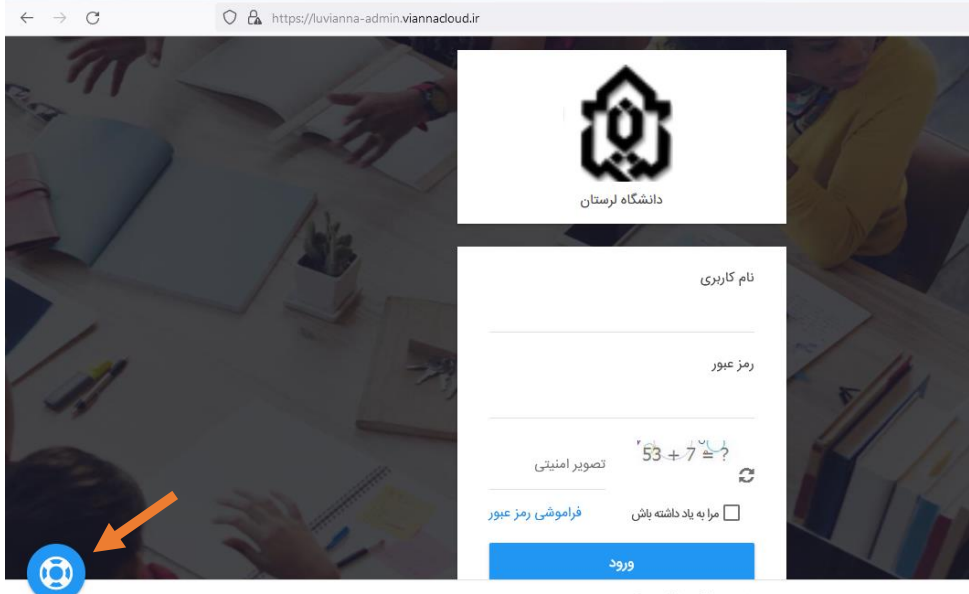

سامانه یادگیری الکترونیکی ویانا - تولید و توسعه : وستا

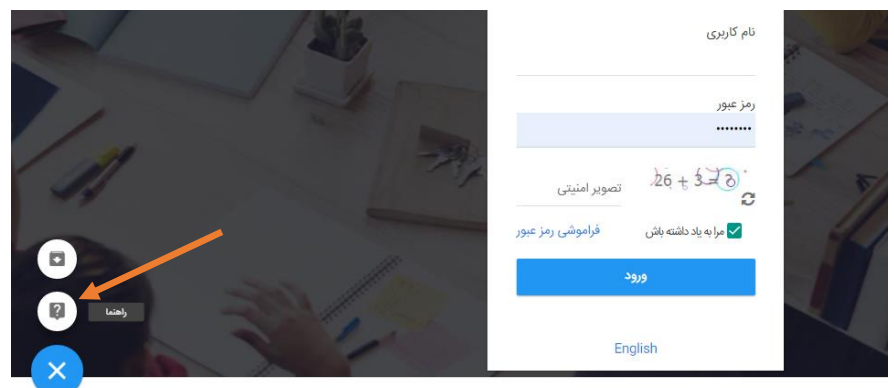

viki viannacloud in 8090/display/VTH

سامانه یادگیری الکترونیکی ویانا - تولید و توسعه : وستا

با تشكر گروه آموزشهای آزاد و مجازی دانشگاه